## CONTENT DOCUMENT

Module 1: Introduction

| Screen No:   | 1.0          | Back:             | Main       | Menu                                     | Next:                                                                                                    | None                      |  |  |  |
|--------------|--------------|-------------------|------------|------------------------------------------|----------------------------------------------------------------------------------------------------|---------------------------|--|--|--|
| Sub-Heading: | Introduction |                   |            |                                          |                                                                                                    |                           |  |  |  |
| Main Text:   | None         |                   |            |                                          |                                                                                                    |                           |  |  |  |
| Elements:    | Template:    | Refer to "Des     | sign Docum | ent" Appendix F for "Introduction Screen |                                                                                                    |                           |  |  |  |
|              |              | Interface Design" |            |                                          |                                                                                                    |                           |  |  |  |
|              | Graphics:    | Music             | wsu_pics/r | nstand.jpg                               |                                                                                                    |                           |  |  |  |
|              |              | Stand:            |            |                                          |                                                                                                    |                           |  |  |  |
|              |              | Image 2:          | None       |                                          |                                                                                                    |                           |  |  |  |
|              | Animation:   | File 1:           | None       |                                          |                                                                                                    |                           |  |  |  |
|              |              | File 2:           | None       |                                          |                                                                                                    |                           |  |  |  |
|              | Video:       | Movie 1:          | None       |                                          | ner.mp3 Refer to "Introduction" content document.   One button link to "Welcome Tour" audio file.  A " <u>Close Window</u> " link will be used to allow users to close this window.  A "Music Stand" will be the background image for this pop up |                           |  |  |  |
|              |              | Movie 2:          | None       |                                          |                                                                                                    |                           |  |  |  |
|              | Audio:       | Welcome           | None       |                                          |                                                                                                    |                           |  |  |  |
|              |              | Tour:             |            |                                          |                                                                                                    |                           |  |  |  |
|              |              | Choral            | wsu_vo/tra | ainer.mp3                                |                                                                                                    |                           |  |  |  |
|              |              | Trainer:          |            |                                          |                                                                                                    |                           |  |  |  |
|              |              | Training          | None       |                                          |                                                                                                    |                           |  |  |  |
|              |              | Tips:             | 2.6        | D ( ) //                                 | r. 1. 1                                                                                                    |                           |  |  |  |
|              | Pop-up Win:  | Welcome           | Message:   | Refer to "I                              | Introduction                                                                                                    | n'' content               |  |  |  |
|              |              | Tour:             | T ' 1      | document.                                |                                                                                                    | //                        |  |  |  |
|              |              |                   | Link:      | • One bu                                 | utton link to                                                                                                    | "Welcome Tour"            |  |  |  |
|              |              |                   |            | audio 1                                  | file.                                                                                                    |                           |  |  |  |
|              |              |                   |            | • A " <u>Clo</u>                         | ose Window                                                                                                    | <sup>2</sup> link will be |  |  |  |
|              |              |                   |            | used to                                  | b allow user                                                                                                    | s to close this           |  |  |  |
|              |              |                   | т          | Windov                                   | W.                                                                                                    | 1 41                      |  |  |  |
|              |              |                   | Image:     | A Music                                  | Stand Will                                                                                                    | be the                    |  |  |  |
|              |              |                   |            | backgroun                                | id image for                                                                                                    | r uns pop up              |  |  |  |
|              |              |                   | Tuno       | This pop y                               | n window (                                                                                                    | should follow the         |  |  |  |
|              |              |                   | Type.      | This pop-t                               | up window s                                                                                                    | silouid follow the        |  |  |  |
|              |              |                   |            | windows                                  | Refer to "St                                                                                                    | tyle Guide"               |  |  |  |
|              |              | Choral            | Message    | Refer to "                               | What is a C                                                                                                    | horal Trainer?"           |  |  |  |
|              |              | Trainer:          | Micssage.  | content do                               | cument.                                                                                                    | norar framer:             |  |  |  |
|              |              |                   | Link:      | ♦ One bi                                 | utton link to                                                                                                    | "Choral Trainer"          |  |  |  |
|              |              |                   |            | audio f                                  | file.                                                                                                    |                           |  |  |  |
|              |              |                   |            | ♦ A "Clo                                 | ose Window                                                                                                    | " link will be            |  |  |  |
|              |              |                   |            | used to                                  | allow user                                                                                                    | s to close this           |  |  |  |
|              |              |                   |            | window                                   | W.                                                                                                    |                           |  |  |  |
|              |              |                   | Image:     | A "Music                                 | Stand" will                                                                                                    | be the                    |  |  |  |
|              |              |                   | U          | backgroun                                | d image for                                                                                                    | r this pop up             |  |  |  |
|              |              |                   |            | window.                                  | U                                                                                                    |                           |  |  |  |
|              |              |                   | Type:      | This pop-u                               | up window s                                                                                                    | should follow the         |  |  |  |
|              |              |                   |            | same beha                                | vior as "Sci                                                                                                    | rolling" pop-up           |  |  |  |
|              |              |                   |            | windows.                                 | Refer to "St                                                                                                    | tyle Guide".              |  |  |  |

## CONTENT DOCUMENT

|               |          | Training    | Message:   | Refer to "Training Tips" content document. |  |  |
|---------------|----------|-------------|------------|--------------------------------------------|--|--|
|               |          | Tips:       |            |                                            |  |  |
|               |          |             | Link:      | A "Close Window" link will be used to      |  |  |
|               |          |             |            | allow the user to close the Window.        |  |  |
|               |          |             | Image:     | A "Music Stand" will be the                |  |  |
|               |          |             |            | background image for this pop up           |  |  |
|               |          |             |            | window.                                    |  |  |
|               |          |             | Type:      | This pop-up window should follow the       |  |  |
|               |          |             |            | same behavior as "Scrolling" pop-up        |  |  |
|               |          |             |            | windows. Refer to "Style Guide".           |  |  |
| Interactions: | Buttons: | Welcome     | Link:      | This button links to "Welcome Tour"        |  |  |
|               |          | Tour:       |            | pop up window.                             |  |  |
|               |          |             | Message:   | "Welcome to the Choral Trainer             |  |  |
|               |          |             |            | Learning Support Center". This             |  |  |
|               |          |             |            | message should be displayed in the         |  |  |
|               |          |             |            | music stand window.                        |  |  |
|               |          |             | Behavior:  | This button should follow the same         |  |  |
|               |          |             |            | benavior as Rollover 4 (Checkmark)         |  |  |
|               |          |             |            | to "Style Guide"                           |  |  |
|               |          | Choral      | Link       | This button links to "Choral Trainer"      |  |  |
|               |          | Trainer:    | Lillik.    | pop up window                              |  |  |
|               |          |             | Message:   | "What is a Choral Trainer?" This           |  |  |
|               |          |             | 8          | message should be displayed in the         |  |  |
|               |          |             |            | music stand window.                        |  |  |
|               |          |             | Behavior:  | This button should follow the same         |  |  |
|               |          |             |            | behavior as Rollover 4 (Checkmark)         |  |  |
|               |          |             |            | and Rollover 5 (Decision Step). Refer      |  |  |
|               |          |             |            | to "Style Guide".                          |  |  |
|               |          | Training    | Link:      | This button links to "Training Tips"       |  |  |
|               |          | Tips:       |            | pop up window.                             |  |  |
|               |          |             | Message:   | "Basic Choral Training Tips". This         |  |  |
|               |          |             |            | message should be displayed in the         |  |  |
|               |          |             | Dehavior   | This button should follow the same         |  |  |
|               |          |             | Dellavior. | hebayior as Pollover 4 (Checkmark)         |  |  |
|               |          |             |            | and Rollover 5 (Decision Sten) Refer       |  |  |
|               |          |             |            | to "Style Guide".                          |  |  |
|               |          | Voice       | Link:      | Each pop up window will have an audio      |  |  |
|               |          | Narratives: |            | icon that links to a voice narrative to    |  |  |
|               |          |             |            | accompany the text.                        |  |  |
|               |          | Main:       | Link:      | This button links to the "Main Screen".    |  |  |
|               |          |             | Message:   | None                                       |  |  |
|               |          |             | Behavior:  | This button should follow the same         |  |  |

## CONTENT DOCUMENT

| e).                                                                          |  |  |
|------------------------------------------------------------------------------|--|--|
|                                                                              |  |  |
|                                                                              |  |  |
| on                                                                           |  |  |
| None                                                                         |  |  |
| This button should follow the same<br>behavior as Rollover 2 (Sharp Symbol). |  |  |
|                                                                              |  |  |
| ser                                                                          |  |  |
|                                                                              |  |  |
| the                                                                          |  |  |
| 1                                                                            |  |  |
|                                                                              |  |  |
|                                                                              |  |  |
|                                                                              |  |  |
| None                                                                         |  |  |
|                                                                              |  |  |
|                                                                              |  |  |
|                                                                              |  |  |
|                                                                              |  |  |
|                                                                              |  |  |
|                                                                              |  |  |
|                                                                              |  |  |
|                                                                              |  |  |